#### 支払通知書Web配信サービス 初期登録及びID(メールアドレス)変更登録依頼書

以下に登録情報をご記入頂き、お取引のある本支店へ送付願います。 支払通知書配信時にご登録されたメールアドレスに通知が届きます。通知で案内されたURLからID及び パスワードを設定していただくと、支払通知書をダウンロードできるようになります。 なお、登録情報記載の電話番号へ弊社より確認の電話をする場合がありますのでご了承下さい。

#### 【登録情報】

| 取引先コード                         |  |
|--------------------------------|--|
| 会社名(漢字)                        |  |
| 住所                             |  |
| 部署名                            |  |
| 担当者メールアドレス<br>(支払通知書WebサービスID) |  |
| 担当者名                           |  |
| TEL                            |  |
| FAX                            |  |

#### 【本支店連絡先一覧】

| 東北支店    | 〒980-0811<br>宮城県仙台市青葉区一番町2-1-2 NMF仙台青葉通りビル3階<br>TEL 022-224-1581 FAX 022-261-5244 |
|---------|-----------------------------------------------------------------------------------|
| 東京土木支店  | 〒104-0041<br>東京都中央区新富2-14-4 住友新富ビル7階<br>TEL 03-5541-5035 FAX 03-5541-5019         |
| 東京建築支店  | 〒104-8289<br>東京都中央区新川1-24-4<br>TEL 03-5541-5034 FAX 03-5541-5038                  |
| 名古屋支店   | 〒453-0852<br>愛知県名古屋市中村区角割町5-7-2<br>TEL 052-481-4101 FAX 052-482-0433              |
| 大阪支店    | 〒541-0059<br>大阪府大阪市中央区博労町2-2-13 大阪堺筋ビル7階<br>TEL 06-6105-0161 FAX 06-6263-6530     |
| 九州支店    | 〒812-0016<br>福岡県福岡市博多区博多駅南5-24-16<br>TEL 092-473-0421 FAX 092-473-8684            |
| 本社(経理部) | 〒104-8289<br>東京都中央区新川1-24-4<br>TEL 03-3297-7002 FAX 03-3553-4176                  |

# お取引先様 各位

# 支払通知書 Web配信システム ご利用手順書

### 2023年 3月

## 大豊建設株式会社

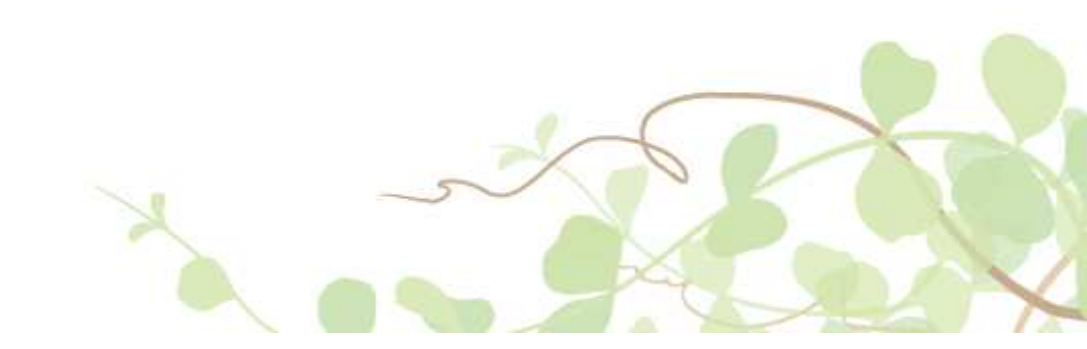

# 1.支払通知書Web配信システム ご利用イメージ

支払通知書を、パソコンで確認・ダウンロード頂ける様になります。

ご利用イメージ

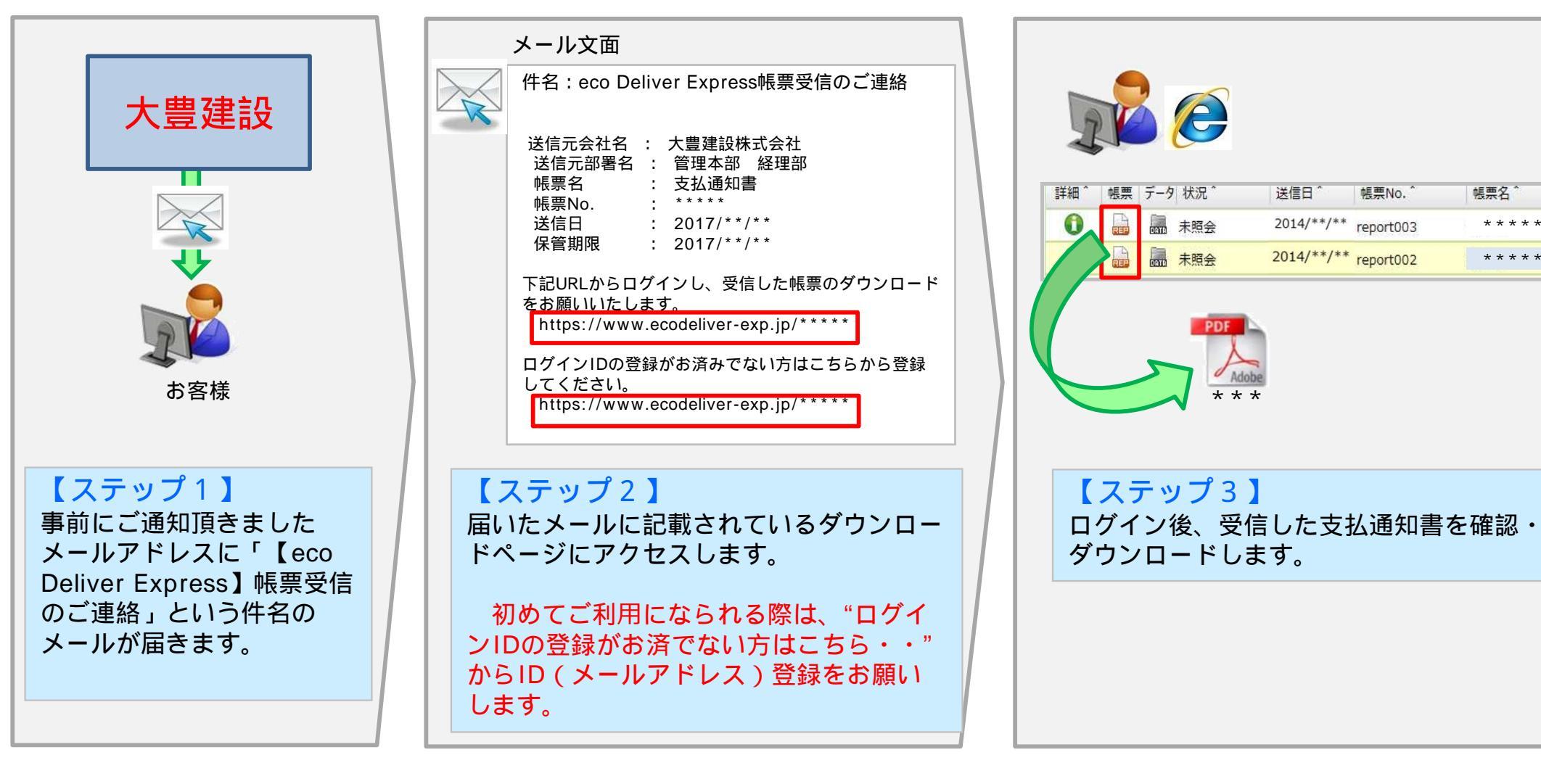

幌票名

+ + + + + +

\* \* \* \* \*

# 2.ID (メールアドレス)登録方法

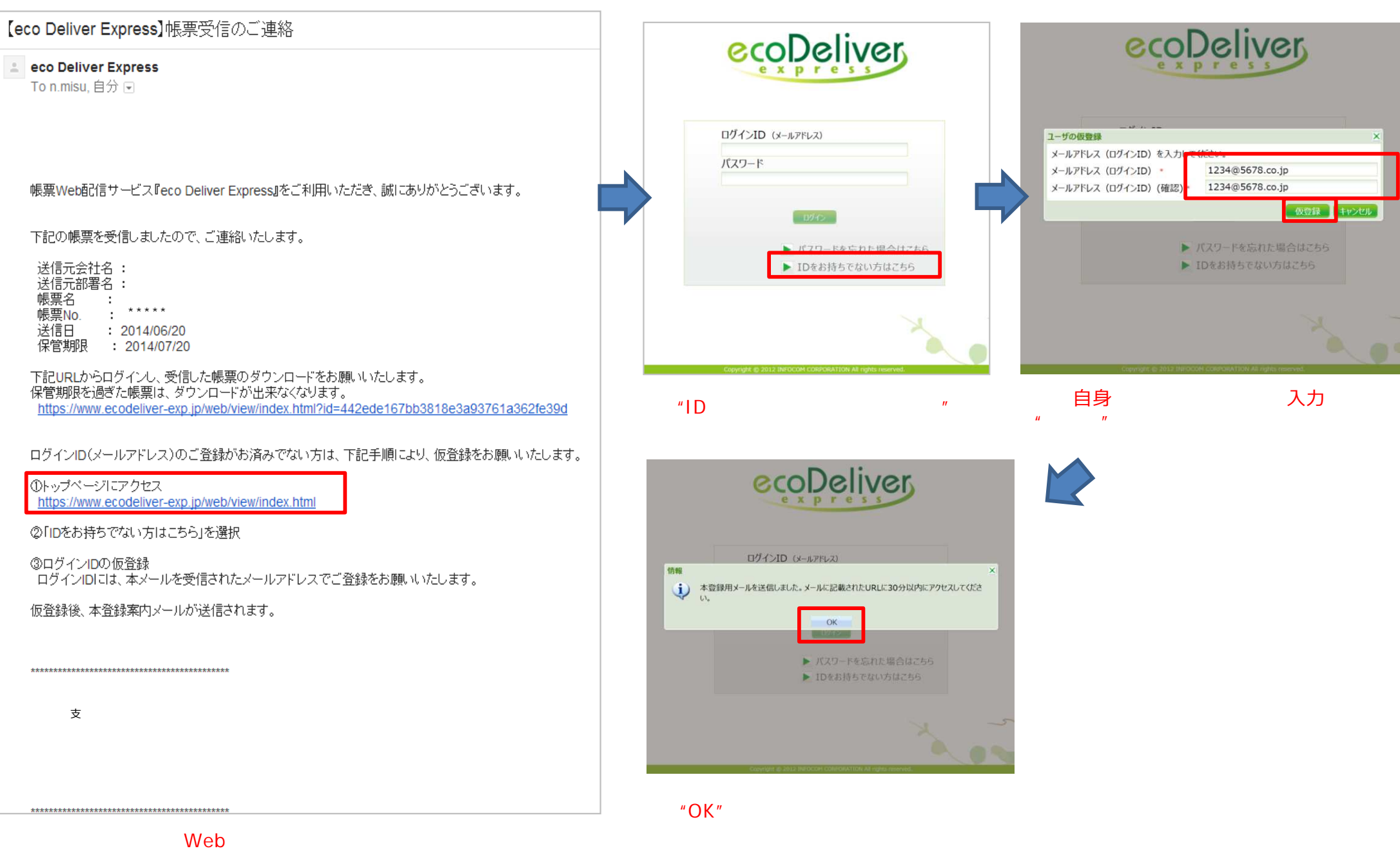

# 2.ID (メールアドレス)登録方法

| 【eco Deliver Express】ログインID(メールアドレス)本登録のお願い 愛信トレイ x                                                                                                    |                                                          |  |  |  |
|----------------------------------------------------------------------------------------------------|----------------------------------------------------------|--|--|--|
| eco Deliver Express<br>To 自分                                                                                                    |                                                          |  |  |  |
| 1234@5678.co.jp                                                                                                    | 林美 二十二十二十二十二十二十二十二十二十二十二十二十二十二十二十二十二十二十二十                |  |  |  |
| 帳票Web配信サービス『eco De                                                                                                    | liver Express』をご利用いただき、誠にありがとうございます。                     |  |  |  |
| ログインID(メールアドレス)の仮登録が完了しましたので、ご連絡いたします。                                                                                                    |                                                          |  |  |  |
| 30分以内に下記ユーザ登録ページにアクセスし、本登録をお願いいたします。                                                                                                    |                                                          |  |  |  |
| https://www.ecodeliver-exp.jp/web/view/regist.html?key=f7b8283d1d6d6493eb5b42effe3dec53ab754572a6eb24b27dee412c6d8fad57d9bec438f1aac2a38d5285ba1b7cff44 |                                                          |  |  |  |
|                                                                                                    | ナない場合、再度下記のURLIこアクセスし、同様の手順で仮登録から実施頂く必要がございますので、ご注意ください。 |  |  |  |
| https://www.ecodeliver-exp.jp                                                                                                    | /web/view/index.html                                     |  |  |  |

#### 上記リンクから、Webページにアクセスします。

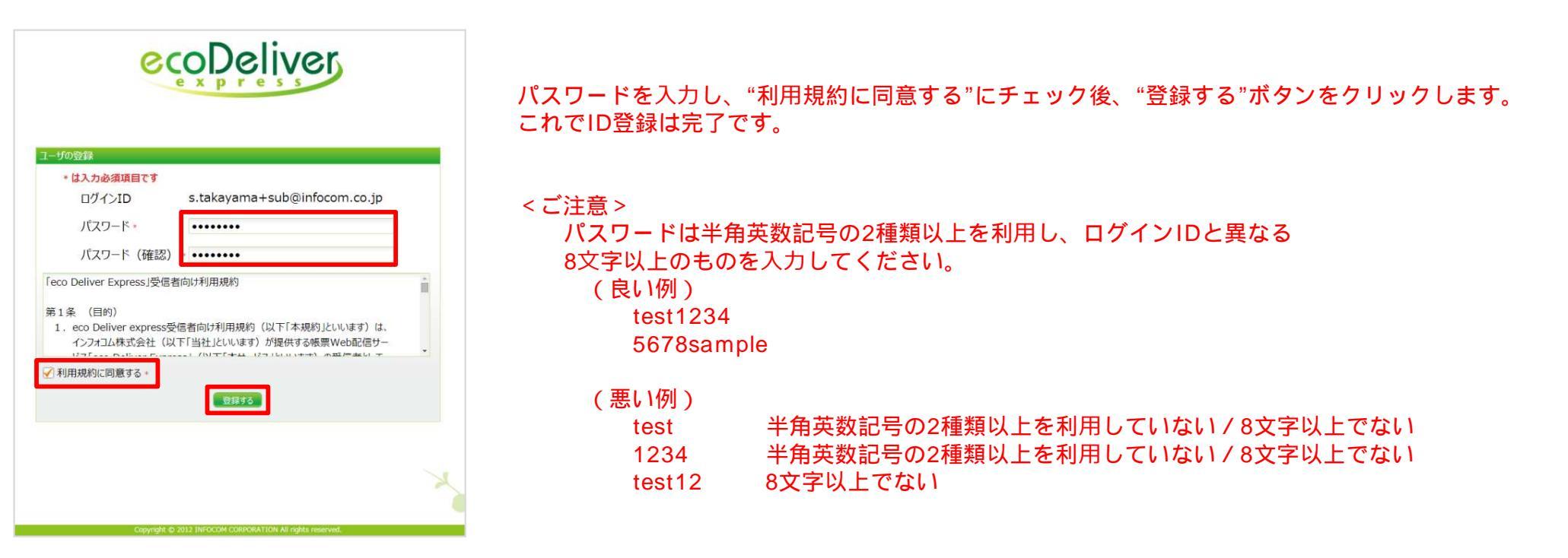

# 3.支払通知書の確認方法

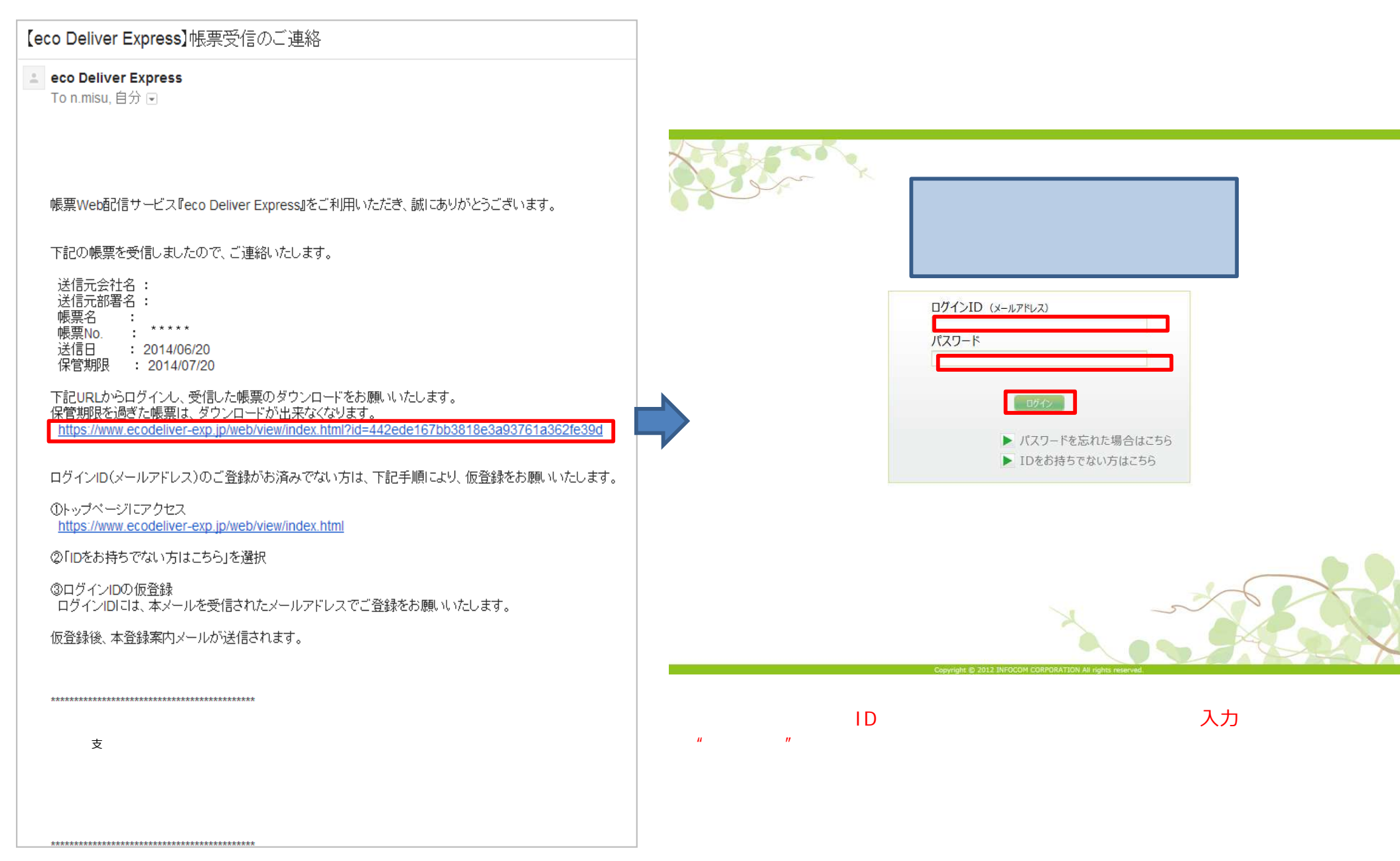

上記リンクから、Webページにアクセスします。

3.支払通知書の確認方法(イメージ)

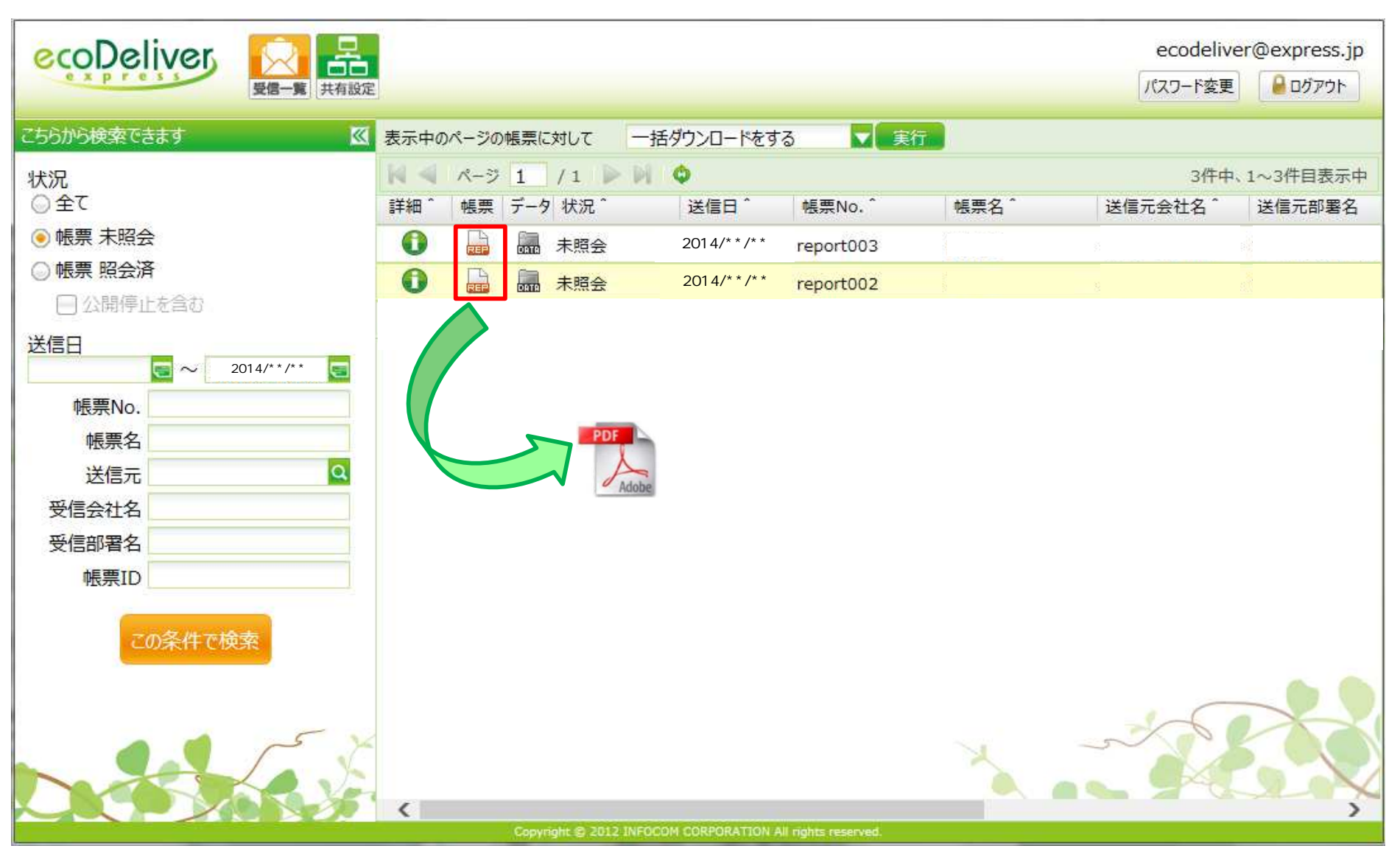

"REP"ボタンをクリックし、支払通知書のPDFデータをダウンロードします。

帳票No.や帳票名などは、ご利用いただ<際、イメージと異なる場合がございます。

3.支払通知書の確認方法(イメージ)

### 複数人で支払通知書を受け取られたい場合

下記手順の通り設定頂く事で、最大10名様まで支払通知書を受け取られたい方を追加頂く事が可能です。

#### <手順>

| 「共有設定」をクリック          | してください。          |                      |       |                 |  |
|----------------------|------------------|----------------------|-------|-----------------|--|
|                      |                  |                      |       |                 |  |
| ecoDeliver 🖸 🚊       |                  |                      |       | ecodeliver@     |  |
| Express<br>受信一覧 共有股份 |                  |                      |       | パスワード変更         |  |
| こちらから検索できます          | 表示中のページの帳票に対して   | 一括ダウンロードをする          | 実行    |                 |  |
| 状況                   | ページ 1 /1         | N Q                  |       | 3件中、1-          |  |
| ○全て                  | 詳細 ^ 帳票 データ 状況 ^ | 送信日 ^ 帳票No. ^        | 帳票名 ^ | 送信元会社名 う        |  |
| ● 帳票 未照会             | 1 🔒 👼 未照会        | 2014/**/** report003 | ***** | (抹) * * * * *   |  |
| ◎ 帳票 照会済             | 1 扁 扁 未照会        | 2014/**/** report002 | ***** | . (宋) * * * * * |  |
| □ 公開停止を含む            |                  |                      |       |                 |  |
| 送信日                  |                  |                      |       |                 |  |
| 帳票No.                |                  |                      |       |                 |  |
| 帳票名                  |                  |                      |       |                 |  |
| 送信元 Q                |                  |                      |       |                 |  |
| 受信会社名                |                  |                      |       |                 |  |
| 受信部署名                |                  |                      |       |                 |  |
| 帳票ID                 |                  |                      |       |                 |  |
| この条件で検索              |                  |                      |       |                 |  |

3.支払通知書の確認方法(イメージ)

### 複数人で支払通知書を受け取られたい場合

#### <手順>

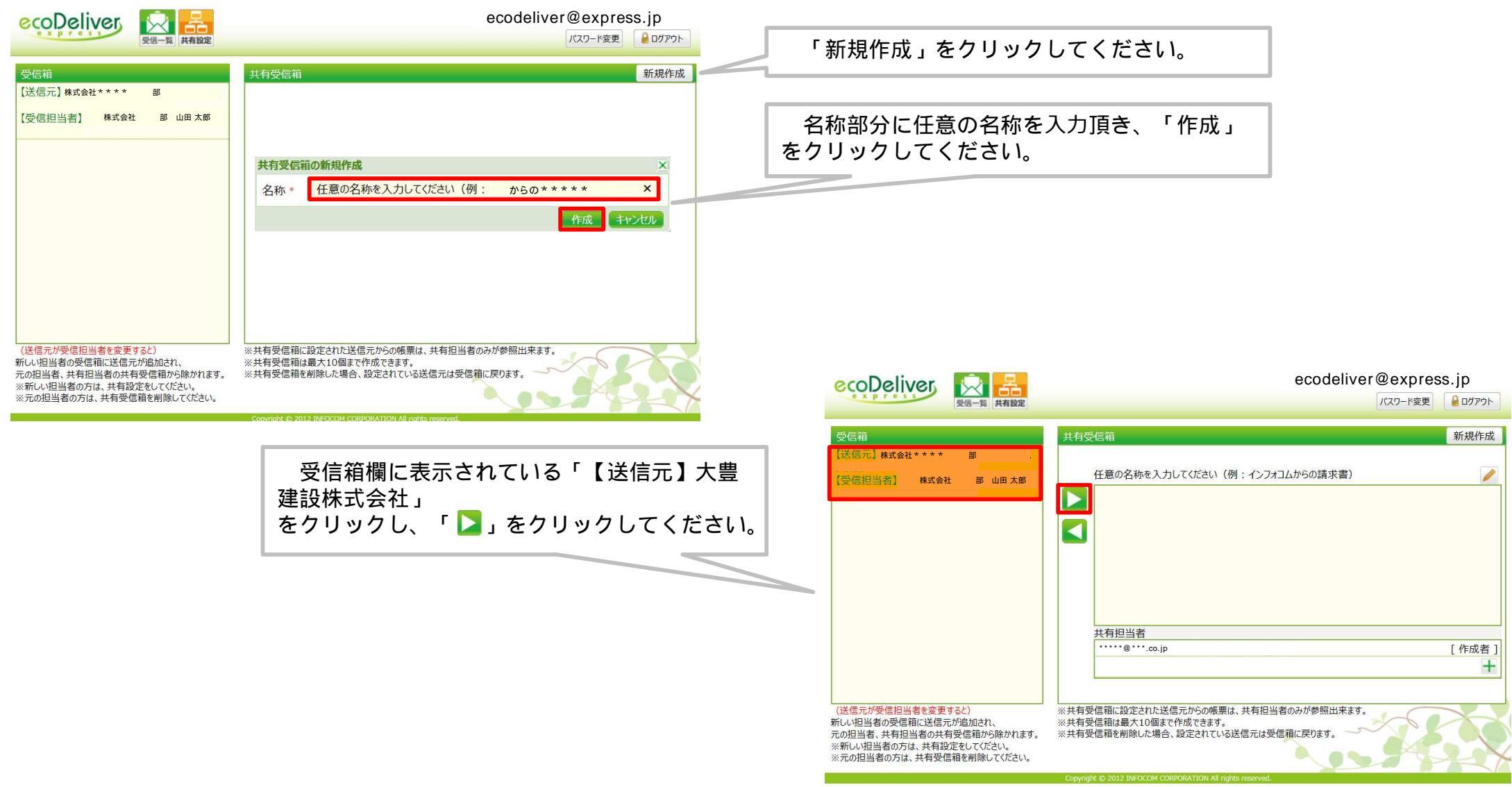

3.支払通知書の確認方法(イメージ)

### 複数人で支払通知書を受け取られたい場合

|             |                                                                                                    | ecodeliver@express.jp<br>パスワード変更<br>・<br>パスワード変更<br>・<br>・<br>・<br>・<br>・<br>・<br>・<br>・<br>・<br>・<br>・<br>・<br>・                                                                                                    | 「+」ボタンをクリックしてください。<br>支払通知書を受け取られたい方のメールアドレスの入力およ<br>び通知メール送信のチェックを付けた後、「追加、ボタンを                                                                                 |
|-------------|----------------------------------------------------------------------------------------------------|----------------------------------------------------------------------------------------------------|----------------------------------------------------------------------------------------------------|
| 1 和元 ※      | (送信元が受信担当者を変更すると)<br>新しい担当者の受信相に送信元が追加され、<br>元の担当者、共有担当者の共有受信祖の珍除が1ます。<br>※新しい担当者の方は、共有受信祖を削除してください。  | 共有担当者<br>・・・・・・・・・・・・・・・・・・・・・・・・・・・・・・・・・・・                                                                                                    | UBAIX ル区店のチェックシを刊けた後、 追加了 ホックを<br>クリックしてください。<br><u> 共有担当者の追加</u> ×<br>*<br>*                                                                                    |
| •           |                                                                                                    | ecodeliver@express.jp<br>パスワード変更 ● ログアウト<br>共有受信箱 新規作成<br>任意の名称を入力してください (例: インフォコムからの請求書)                                                                                                    | ✓通知メールを送信する 追加 キャンセル                                                                                                    |
|             | 送信元が受信担当者を変更すると)                                                                                      | Losieのレオフシスト リンスト リーンストンサス告末中*     [受信担当者] 株式会社 部山田太部     工有担当者     tries     tries     trie     trie     tries     tr | 追加頂いた方のメールアドレス宛に「【eco Deliver Express】共有担当者<br>設定完了のご連絡」という件名のメールが届きますので、メールの記載内容<br>に従ってID(メールアドレス)登録をお願いします。<br>ID登録完了後より、受信済みの請求書の照会、新着帳票受信メールの配信が<br>開始されます。 |
| 新<br>元<br>※ | しい担当者の受信箱に送信元が追加され、<br>の担当者、共有担当者の共有受信箱から除かれます。<br>新しい担当者の方は、共有設定をしてください。<br>元の担当者の方は、共有受信箱を削除してください。 | ※共有愛信箱は最大10億まで作成できます。<br>※共有受信箱を削除した場合、設定されている送信元は受信稿に戻ります。                                                                                                    |                                                                                                    |

3.支払通知書の確認方法(イメージ)

#### ダウンロードできない場合

ボタンをクリックした際に、画面上に た。オブションを表示するには、ここをクリックしてださい…

が

表示され、支払通知書がダウンロードできない場合は、下記手順でInternet Explorerの設定を変更してください。

#### <手順>

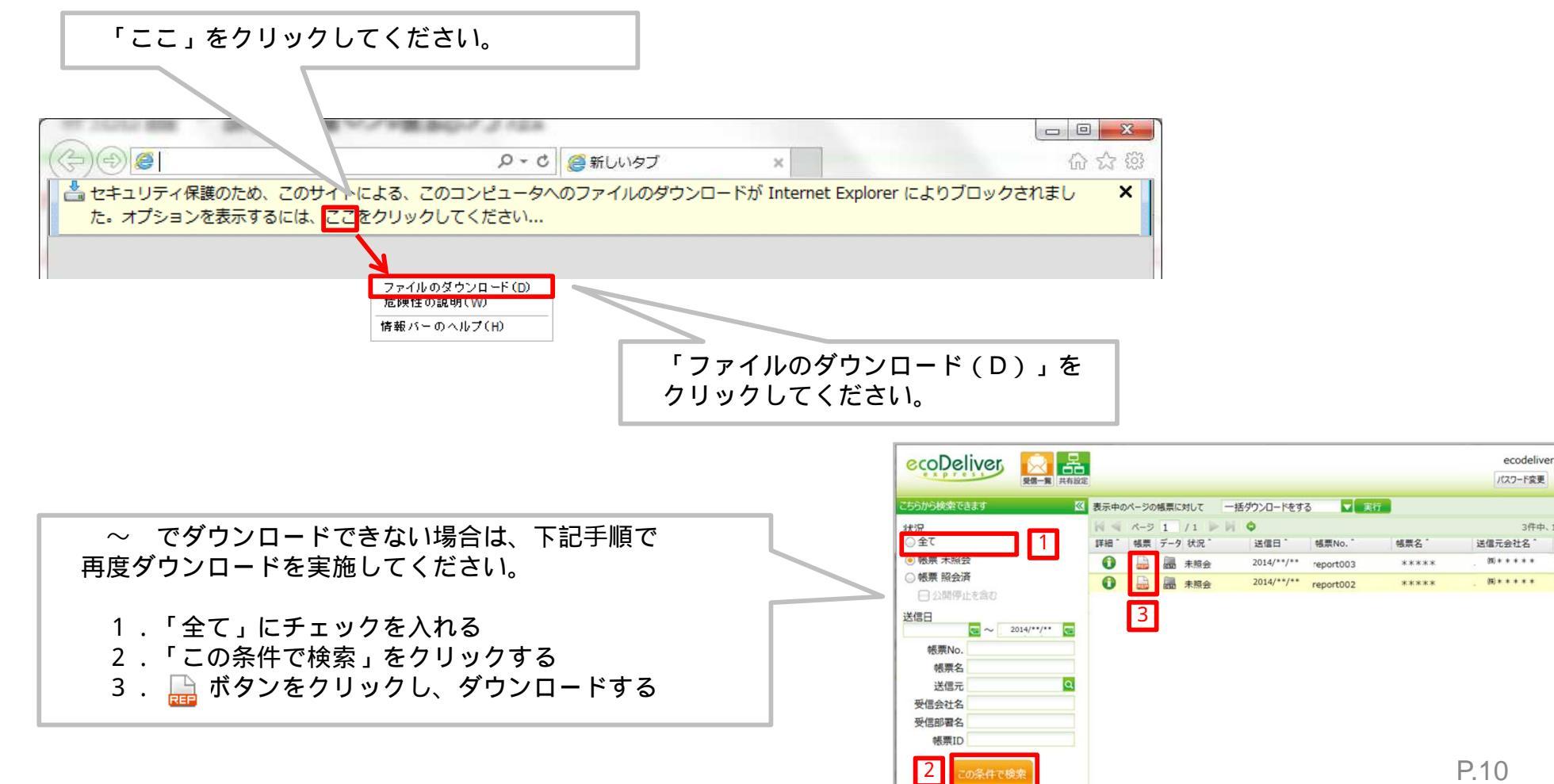

3.支払通知書の確認方法(イメージ)

#### 以前に受け取った支払通知書を再度ダウンロードする場合

以前に受け取った支払通知書を再度ダウンロードする場合、保存期間内であれば下記手順にて再度ダウンロード可能です。

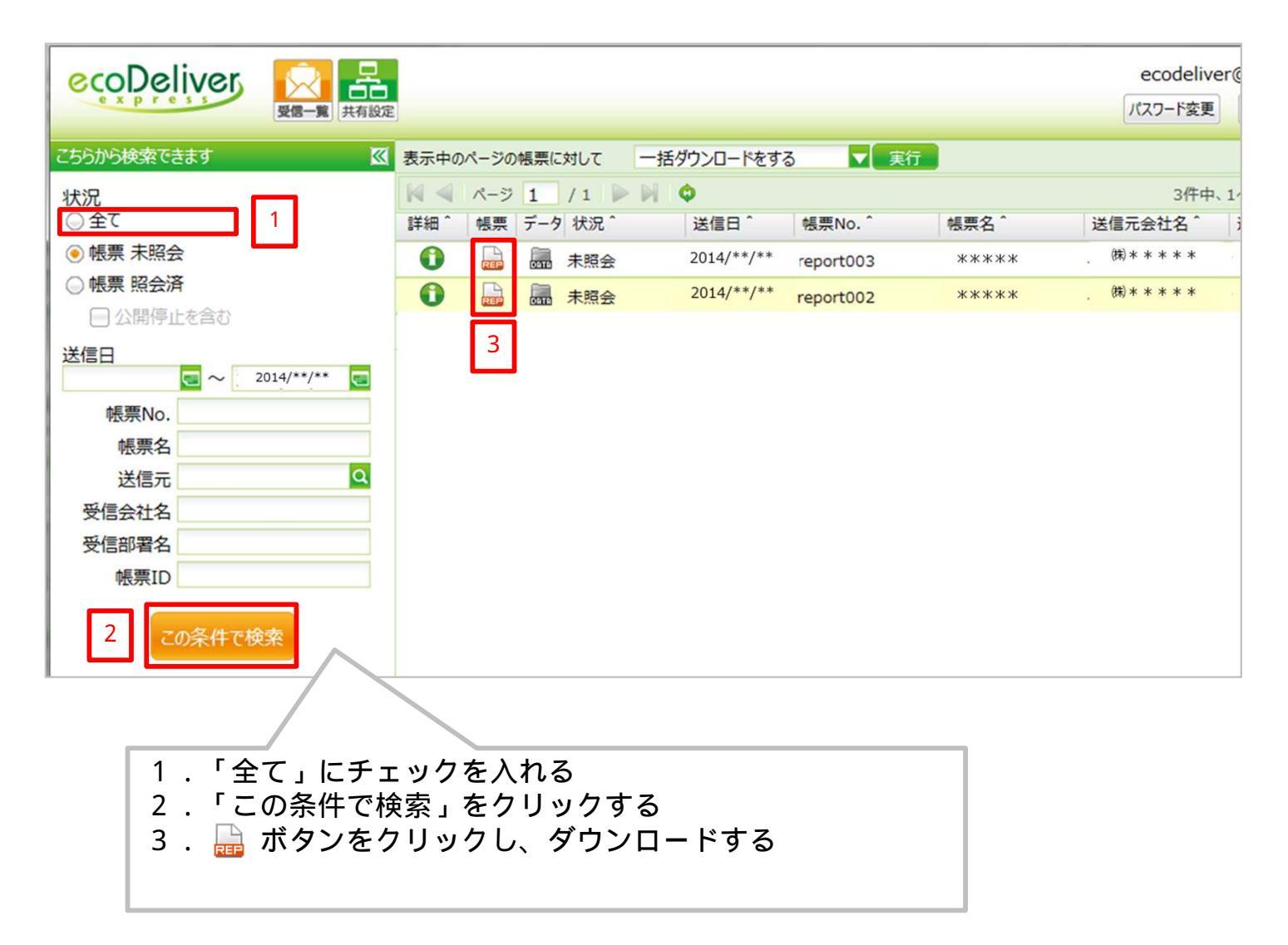

# 支払通知書Web配信システムに関するお問い合わせ先

### 取引先登録票を提出した各本支店にお問い合わせ下さい。

### 大豊建設株式会社

- ・東北支店
  - 〒980-0811
  - 宮城県仙台市青葉区一番町2-1-2NMF仙台青葉通りビル3階
  - TEL 022-224-1581 FAX 022-261-5244
- ・東京建築支店
  - 〒104-8289
  - 東京都中央区新川1-24-4
- TEL 03-5541-5034 FAX 03-5541-5038
- ·東京土木支店
  - 〒104-0041
- 東京都中央区新富2-14-4 住友新富ビル7F
- TEL 03-5541-5035 FAX 03-5541-5019
- ・名古屋支店
  - 〒453-0852
  - 愛知県名古屋市中村区角割町5-7-2
  - TEL 052-481-4101 FAX 052-482-0433
- ・大阪支店
  - 〒541-0059
  - 大阪府大阪市中央区博労町2-2-13 大阪堺筋ビル7階 TEL 06-6105-0161 FAX 06-6263-6530
- ・九州支店
- 〒812-0016
- 福岡県福岡市博多区博多駅南5-24-16
- TEL 092-473-0421 FAX 092-473-8684
- ・本社経理部
  - 〒104-8289
  - 東京都中央区新川1-24-4
  - TEL 03-3297-7002 FAX 03-3553-4176